## ESS2015 論文投稿

著者は以下の方法に従って easychair を利用して論文を投稿してください.

- 1. easychair のアカウントを取得する
- 2. https://easychair.org/conferences/?conf=ess2015 にアクセスし、ログインする.
- 3. 以下の画面で NewSubmission をクリックする

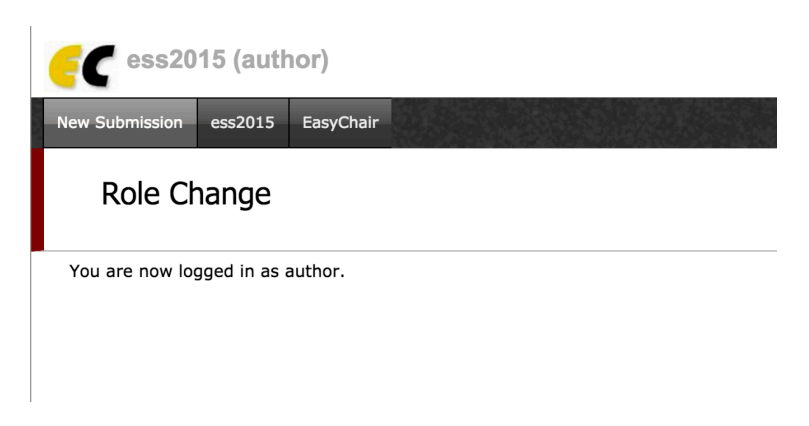

図 1: 新規投稿

4. 次の画面でトラック(論文またはポスター)を選択する

| <b>EC</b> ess2015    | (author)                                                                                                    |  |
|----------------------|----------------------------------------------------------------------------------------------------|--|
| New Submission es    | ss2015 EasyChair                                                                                               |  |
| submit a new paper   |                                                                                                    |  |
| Select a Track       |                                                                                                    |  |
|                      |                                                                                                    |  |
| Please select the tr | rack relevant for your submission and click "Continue".                                                        |  |
| Paper                |                                                                                                    |  |
| Poster               |                                                                                                    |  |
|                      |                                                                                                    |  |
| Continu              | ue de la constante de la constante de la constante de la constante de la constante de la constante de la const |  |
|                      |                                                                                                    |  |

図 2: トラックの選択

## 5. 必要な情報を入力しする.

1.1

| C ess2015 (auth                                                               | or)                                                                                                    |
|-------------------------------------------------------------------------------|----------------------------------------------------------------------------------------------------|
| ew Submission ess2015                                                         | EasyChair                                                                                                    |
| New Submissio                                                                 | on for ess2015                                                                                                    |
| Follow the instructions,<br>fields are marked by (*<br>More information about | step by step, and then use the "Submit" button at the bottom of the form. The required<br>).<br>submission to ess2015 can be found on <u>ess2015 Web site</u> . |
| (Paper)                                                                       |                                                                                                    |
| Author Information                                                            |                                                                                                    |
| For each of the authors plea                                                  | ase fill out the form below. Some items on the form are explained here:                                                                                         |
| Each author marked a<br>one corresponding au  Author 1 (click here to         | inization:<br>as a corresponding author will receive email messages from the system about this su<br>thor.<br>add yourself) (click here to add an associate)    |
| First name <sup>†</sup> (*):                                                  |                                                                                                    |
| Last name (*):                                                                |                                                                                                    |
| Email (*):                                                                    |                                                                                                    |
| Country (*):                                                                  |                                                                                                    |
| Organization (*):                                                             |                                                                                                    |
| Web site:                                                                     |                                                                                                    |
| corresponding dution.                                                         |                                                                                                    |
| Author 2 (click here to                                                       | add yourself) (click here to add an associate)                                                                                                    |
| First name <sup>†</sup> (*):                                                  |                                                                                                    |
| Last name (*):                                                                |                                                                                                    |
| Email (*):                                                                    |                                                                                                    |
| Country (*):                                                                  |                                                                                                    |
| Organization (*):                                                             |                                                                                                    |
| Web site:                                                                     |                                                                                                    |
|                                                                               |                                                                                                    |

図 3: 詳細情報入力と PDF ファイルのアップロード

6. 投稿するグループとカテゴリーを選び,ファイルをアップロードする.

| The following               | a part of the submission form was added by ess2015. It has neither been checked nor endorsed by EasyCl            |
|-----------------------------|----------------------------------------------------------------------------------------------------|
| Submission                  | group (*). Select the group your submission belongs to. If you are not sure check the call for papers             |
| <ul> <li>研究論文</li> </ul>    |                                                                                                    |
| <ul> <li>実践報告</li> </ul>    |                                                                                                    |
| Category (*<br>一般論文<br>学生論文 | <ol> <li>Select the category your submission belongs to. If you are not sure check the call for papers</li> </ol> |
| Paper. Uplo                 | ad your paper. The paper must be in the PDF format (file extension .pdf).                                         |
| Choose File                 | No file chosen                                                                                                    |
|                             |                                                                                                    |
| Suber                       |                                                                                                    |
| auvi                        |                                                                                                    |

図 4: グループとカテゴリーの選択